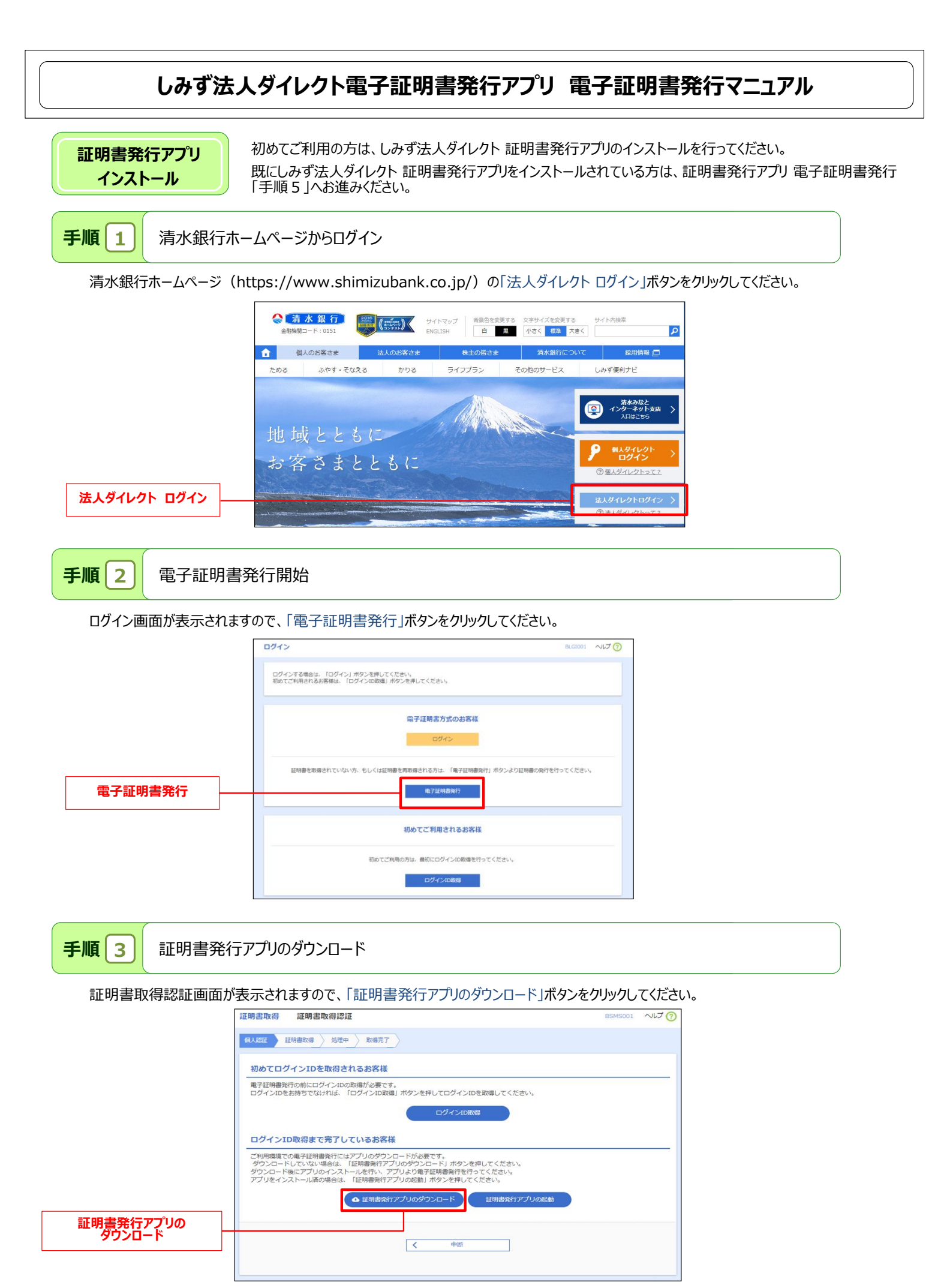

手順 4

ダウンロードされた「証明書発行アプリ」のインストール

▲ ダウンロードされた証明書発行アプリをクリックし、インストールしてください。

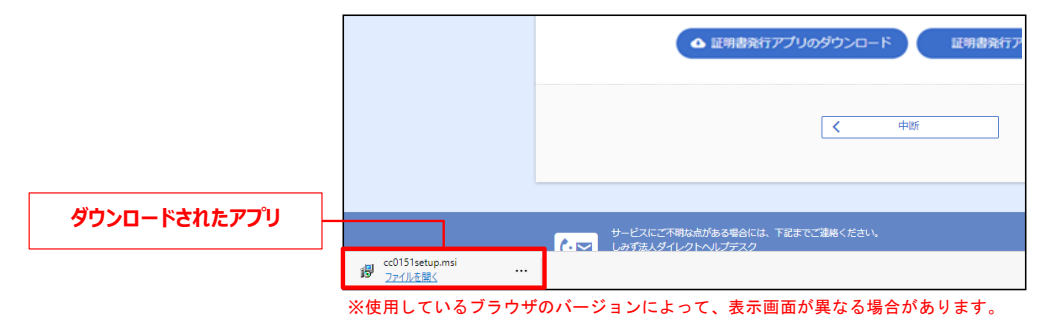

しみず法人ダイレクト証明書発行アプリセットアップの確認ダイアログが表示されますので、「次へ」ボタンをクリックしてください。

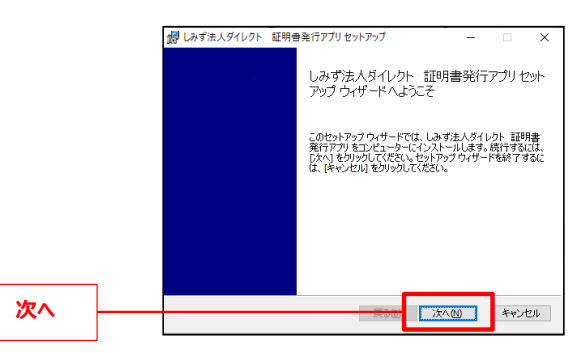

ⓒ 証明書発行アプリのインストール先フォルダーが表示されます。特に変更する必要がなければ「次へ」ボタンをクリックしてください。

|        |         |    | 「おす法人ダイレクト 証明書発行アプリ セットアップ ー X<br>インストール先フォルダー<br>既定のフォルダーにインストールするには [次へ] をグリックし、5回のフォルダーを選 |
|--------|---------|----|----------------------------------------------------------------------------------------------|
|        |         |    | しみず法人ダイレウト 証明書発行アプリ のインストール先:                                                                |
| インストール | 先を指定するは | 易合 | C:\#Program Files (x86)\#0151\#<br>変更()                                                      |
|        |         |    |                                                                                              |
|        | [       | 1  |                                                                                              |
|        | 次へ      |    |                                                                                              |

● 証明書発行アプリのインストール準備完了の確認ダイアログが表示されますので、「インストール」ボタンをクリックしてください。

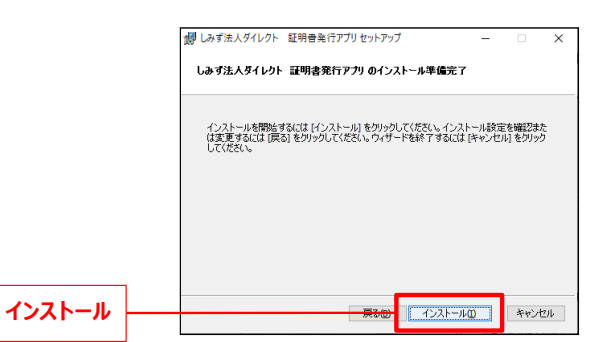

証明書発行アプリのインストール画面が表示されます。(しばらくすると次画面に自動的に遷移します。)

| di B | しみず法人ダイレクト 証明書発行アプリセットアップ - 〇 🗙                                                                | • |
|------|------------------------------------------------------------------------------------------------|---|
|      | しみず法人ダイレクト 証明書発行アブリ をインストール中                                                                   |   |
|      | しみず法人ダイレクト 証明書発行アプリをインストールしています。しばらくお待ちください。                                                   |   |
|      | <b>状態</b> :                                                                                    |   |
|      |                                                                                                |   |
|      |                                                                                                |   |
|      |                                                                                                |   |
|      | □<br>「<br>ひ/太<br>()<br>の<br>気<br>気<br>()<br>()<br>()<br>()<br>()<br>()<br>()<br>()<br>()<br>() |   |

証明書発行アプリのセットアップ完了の確認ダイアログが表示されますので、「完了」ボタンをクリックしてください。

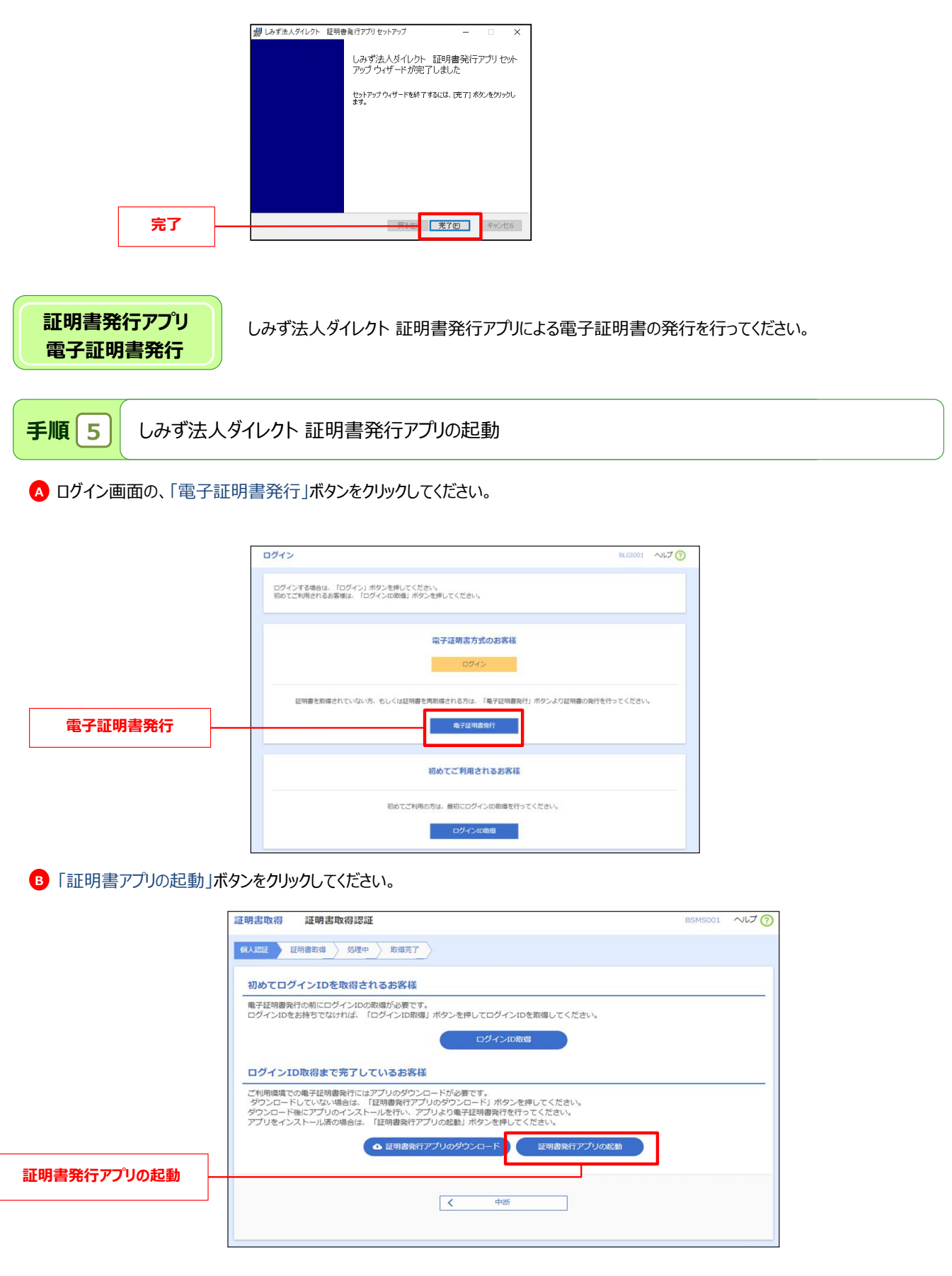

3

◎ 注意事項が表示される為、内容を確認し、「OK」ボタンをクリックしてください。

|    | 証明書取得認証                                                                                                    | BSM500 |
|----|----------------------------------------------------------------------------------------------------|--------|
|    | 月書取得 如理中 注意                                                                                                   |        |
|    | インIDを取得さ<br>アブリがインストール済であれば確認ダイアログが表示されますので、<br>「開く」を押してください。<br>アブリをインストールしていない場合は、ダウンロードしてインストー<br>ルしてください。 |        |
| ОК | <b>・ ・ ・ ・ ・ ・ ・ ・ ・ ・ ・ ・ ・ ・ ・ ・ ・ ・ ・ </b>                                                                 |        |
|    | 電子証明書発行にはアブリのダウンロードが必要です。<br>でいたい場合に 「経知書発行アブリのダウンロード」ボタンを押してください                                             |        |

▶ アプリがインストール済の場合、確認ダイアログが表示されますので「開く」をクリックしてください。

|                                       | このサイトは、しみず法人ダイレクト 証明書発行アプリを開こうとしています。<br>https://testd.bizsol.anser.ne.jp では、このアプリケーションを開くことを要求しています。 |
|---------------------------------------|----------------------------------------------------------------------------------------------------|
|                                       | testd.bizsol.anser.ne.jp が、関連付けられたアプリでこの種類のリンクを開くことを常に許可する                                            |
| 開く                                    | 聞く キャンセル                                                                                              |
| · · · · · · · · · · · · · · · · · · · |                                                                                                    |

※ その他の起動方法として、スタートメニューより、「しみず法人ダイレクイト 証明書発行アプリ」を選択し、アプリを起動する事も可能です。

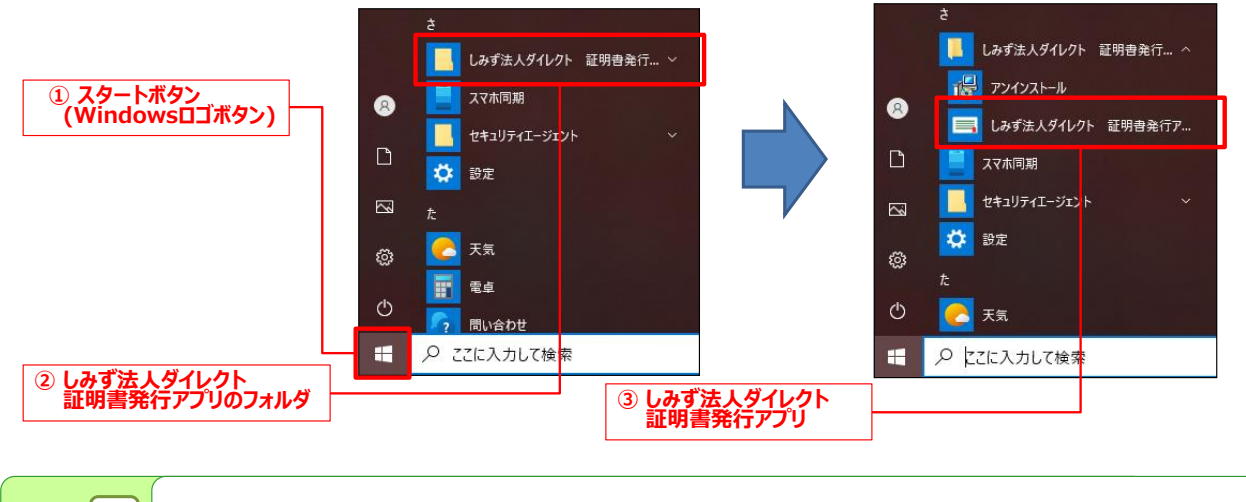

手順 6

しみず法人ダイレクト 証明書発行アプリによる電子証明書の取得

A 証明書取得画面が表示されますので、「証明書発行」ボタンをクリックしてください。

| ■ しみず法人ダイレクト 証明書発行アプリ                                               | - 🗆 X                                                                                                    |
|---------------------------------------------------------------------|----------------------------------------------------------------------------------------------------|
| 証明書取得                                                               | ССНК001                                                                                                    |
| 証明書発行<br>証明書の発行を行う場合は、「証明書発行ナポタンを押下し、表示する事面下の要達研を入力してください。<br>証明書発行 |                                                                                                    |
| 証明書更新<br>証明書の更新を行う場合は、更新する証明書を以入トかう選び、「証明書更新」ポタンを押してください。           |                                                                                                    |
| 起羽囊更新                                                               |                                                                                                    |
|                                                                     | ※ しずおんダルシホ 医特徴食行ナガリ           証明書取得           証明書取得           証明書の保行を行う場合は、「証明書発行」メタンを押下し、表示する事面下が早達組を入力」、てください、           証明書発行           証明書の保行を行う場合は、更新する証明書を以なたかい組は、「証明書更新」ポタッを押してください。           証明書の更新           証明書の更新           証明書の更新           証明書の更新           証明書の更新           証明書の定新を行う場合は、更新する証明書を以なたかい組は、「証明書更新」ポタッを押してください。           証明書更新 |

<sup>※</sup>使用しているブラウザのバージョンで表示画面が異なります。

|           | ── しみず主人ダイレクト 証明書発行アプリ                                  | - 🗆 X   |
|-----------|---------------------------------------------------------|---------|
| ログインID    | 証明書取得 認証                                                | ССНК002 |
|           | 電子証明書発行に必要な本人認証を行います。                                   |         |
|           | ログインIDとログインパスワードを入力の上、「総証して発行」ボタンを押してください。<br>1971年1月6日 |         |
|           | D91/JID hanakodt                                        |         |
| ログインパスワード | D742/CZ9-K                                              |         |
|           |                                                         |         |
|           | 122証して発行 戻る                                             |         |
|           |                                                         |         |
|           |                                                         |         |
|           |                                                         |         |
| 認証して発行    |                                                         |         |
|           |                                                         |         |

証明書取得認証画面が表示されます。(しばらくすると次画面に自動に遷移します)

| 証明書取得認証         CCHK002           電子経明書発行に必要な本人認証を行います。<br>ログへのにひがくパスワードを入力の上、「認証して発行」ボタンを押してびたさい。         ご認証報報           ログインJD         hanakodt           ログインJCワード         *********           レグインJD         hanakodt           ログインJCマード         ********           レダインJCマード         ********           レダインJCマード         ********           レダムンズワード         *******           レダムンズワード         ******* | ■ しみまたスタイレット 配明書発行                       | 779                                     | - 0 ×   |
|----------------------------------------------------------------------------------------------------|------------------------------------------|-----------------------------------------|---------|
| 電子経明層発行に必要な本人認証を行います。<br>ログ・DDCDグイン(X7-Fを入力の上、認証して発行)ボタンを押してください。<br>認証実験<br>ログインJD hanakodt<br>ログインJC20-ド ********<br>・たたにいま処理中です。しばらくお待ちください。<br>認証して発行 なる                                                                                                    | 証明書取得 認証                                 | E)                                      | ССНК002 |
| DダインAD hanakodt<br>Dダイン/CCワード ・・・・・・・・・・・・・・・・・・・・・・・・・・・・・・・・・・・・                                                                                                    | 電子証明書発行に必要な本<br>ログインIDとログインパスワード<br>認証情報 | 人総証を行います。<br>を入力の上、「総証して発行」ボタンを押してください。 |         |
| DダインJCZD-F<br>・・・・・・・・・・・・・・・・・・・・・・・・・・・・・・・・・・・・                                                                                                    | ログインID                                   | hanakodt                                |         |
| ただいま処理中です。しばらくお待ちください。<br>認証して発行 たち                                                                                                    | ログインパスワード                                | •••••                                   |         |
| 認証して発行 戻る                                                                                                    |                                          | ・ ただいま処理中です。しばらくお待ち                     | ください。   |
|                                                                                                    |                                          | 認証して発行                                  | ō       |
|                                                                                                    |                                          |                                         |         |
|                                                                                                    |                                          |                                         |         |

▶ 証明書取得結果画面が表示されますので、「閉じる」ボタンをクリックしてください。

|     | ■ しみず主人ダイレクト 証明書発行アプリ                                                                                                    | - 0 ×  |
|-----|----------------------------------------------------------------------------------------------------|--------|
|     | 証明書取得 結果                                                                                                    | ССНК00 |
|     | 電子証明書の発行とインストールが完了しました。<br>「配しる IMPo-2年PU-C、アジルを開してたさい。<br>* 電子証明書の有効時間は、長り独力を開いての方づけを閉じてださい。<br>* 電子証明書の有効時間は、長り独力を開いてのプベージあなJV電子メールでお知らせします。<br>正明書情報<br>Organization = THE SHIMIZU BANK,LTD.<br>Organization Unit = THE SHIMIZU BANK,LTD. TEST CA - G4<br>Common Name =<br>正明書シリアル语号 = |        |
| 閉じる | Mila                                                                                                    |        |

→証明書発行アプリが終了します。開いているブラウザをすべて閉じてから、再度ブラウザを起動して、しみず法人ダイレクトに ログインしてください。

## しみず法人ダイレクト電子証明書発行アプリ 電子証明書更新マニュアル

電子証明書の有効期限は、前回取得いただいた日の1年後の翌日となります。

電子証明書有効期限40日前、10日前、および当日に届くメールでの通知と、ログイン後の「証明書更新選択」画面およびトップ画面の「更新」 ボタンの表示により更新をお知らせしますので、必ず有効期限までに更新手続きをお済ませください。

証明書発行アプリ インストール

初めてしみず法人ダイレクト 証明書発行アプリをご利用の方はアプリのインストールを行ってください。 既にしみず法人ダイレクト 証明書発行アプリをインストールされている方は、証明書発行アプリ 電子証明書更新 「手順 3 」へお進みください。

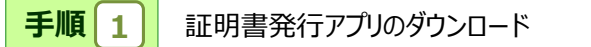

電子証明書の有効期限の40日前より、証明書更新選択画面が表示されます。

「証明書発行アプリのダウンロード」ボタンをクリックしてください。

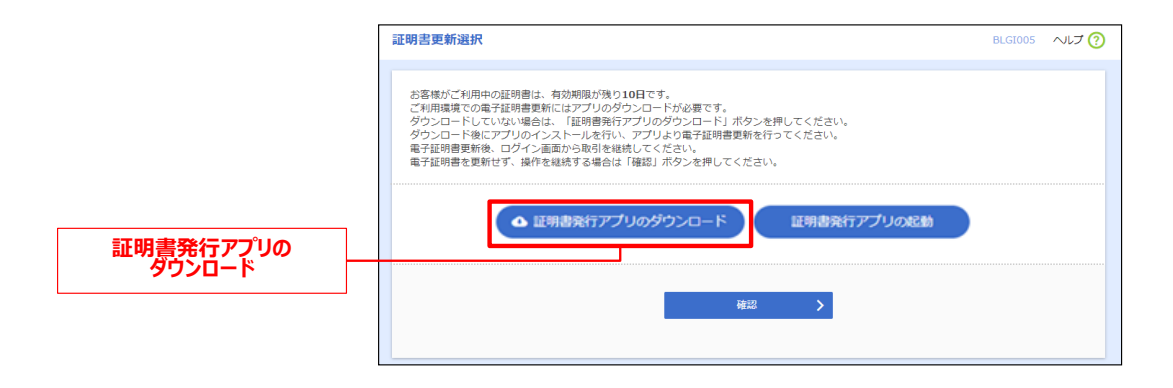

| 手順 2 | ダウンロードされた「証明書発行アプリ」のインストール |
|------|----------------------------|
|      |                            |

Ø ダウンロードされた証明書発行アプリをクリックし、インストールしてください。

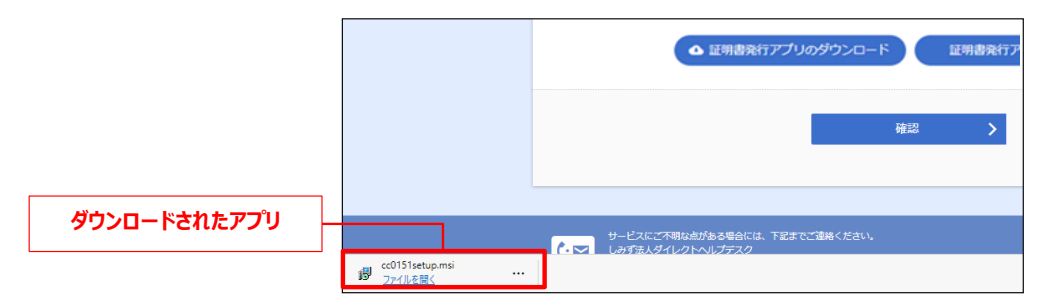

しみず法人ダイレクト 証明書発行アプリセットアップの確認ダイアログが表示されますので、「次へ」ボタンをクリックしてください。

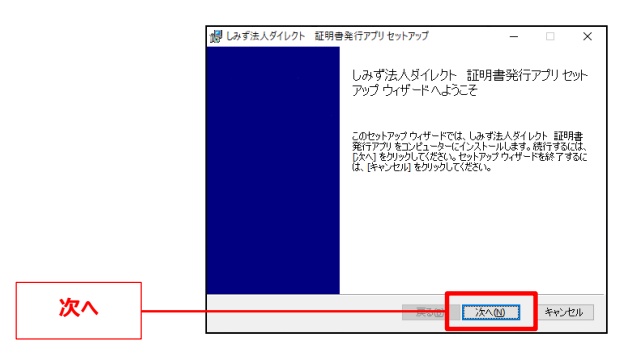

証明書発行アプリのインストール先フォルダーが表示されます。特に変更する必要がなければ「次へ」ボタンをクリックしてください。

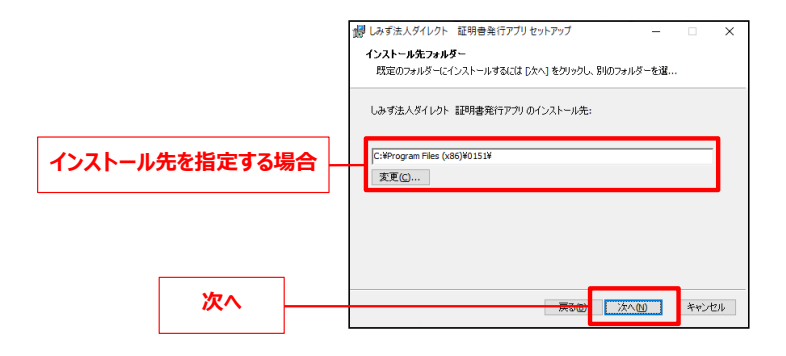

証明書発行アプリのインストール準備完了の確認ダイアログが表示されますので、「インストール」ボタンをクリックしてください。

|        | がしみず法人ダイレクト<br>しみず法人ダイレクト          | 証明書発行アプリセットアッ<br>・ 証明書発行アプリのイン。           | ブ<br>ストール準備完了              | -             |                   | ×   |
|--------|------------------------------------|-------------------------------------------|----------------------------|---------------|-------------------|-----|
|        | インストールを開始す<br>は変更するには「戻<br>してください。 | するには [インストール] をりいり<br>る] をりいっりしてください。 ウィザ | してください。インスト<br>ードを終了するには [ | ール設定<br>キャンセノ | を確認また<br>い] をクリック | į   |
|        |                                    |                                           |                            |               |                   |     |
|        |                                    |                                           |                            |               |                   |     |
| インストール |                                    | <b>#</b> 3@                               | インストールの                    | )             | *#>t              | 216 |

証明書発行アプリのインストール画面が表示されます。(しばらくすると次画面に自動的に遷移します。)

| 15 | しみず法人ダイレクト 証明書発行アプリセットアップ - 🗆                | ×    |
|----|----------------------------------------------|------|
|    | しみず法人ダイレクト 証明書発行アブリ をインストール中                 |      |
|    | しみず法人ダイレクト 証明書発行アプリをインストールしています。しばらくお待ちください。 |      |
|    | 状態:                                          |      |
|    |                                              |      |
|    |                                              |      |
|    |                                              |      |
|    |                                              |      |
|    | 戻る個 次へ団 キャンセ                                 | IV . |

証明書発行アプリのセットアップ完了の確認ダイアログが表示されますので、「完了」ボタンをクリックしてください。

|            | 1 | しみず法人ダイレクト | 証明書 | 発行アプリ セットアップ                                               | -                      | □ ×            |
|------------|---|------------|-----|------------------------------------------------------------|------------------------|----------------|
|            |   |            |     | しみず法人ダイレクト 証<br>アップ ウィザードが完了しま<br>セットアップウィザードも終了するに<br>ます。 | 明書発行<br>した<br>は (売了) 参 | アプリ セット        |
| <b>宝</b> 7 |   |            |     | F3.00                                                      | 7(E)                   | 10.000 (10.000 |
| 76.3       |   |            |     |                                                            | .10                    | 77267          |

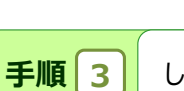

証明書発行アプリ

電子証明書更新

## しみず法人ダイレクト 証明書発行アプリの起動

▲ 証明書取得認証画面が表示されますので、「証明書発行アプリのダウンロード」ボタンをクリックしてください。 ログイン画面の、「電子証明書発行」ボタンをクリックしてください。

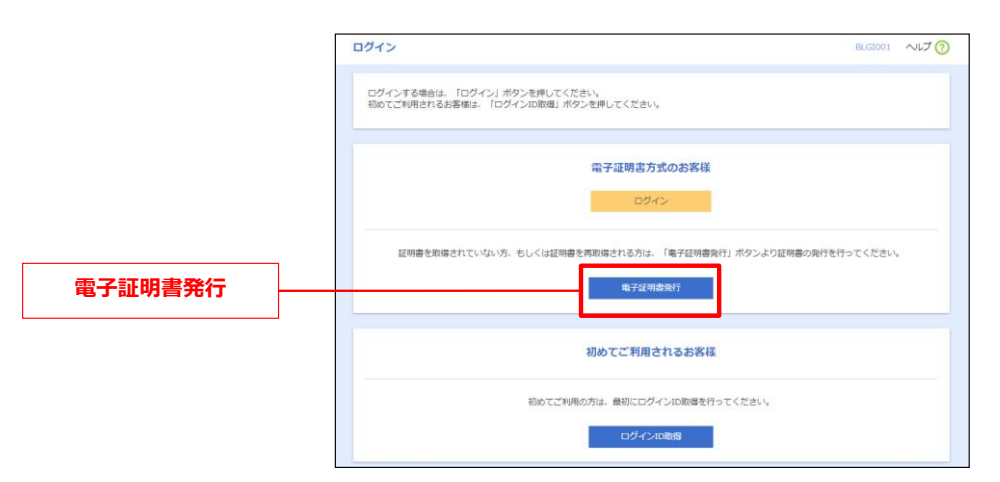

⑥ 「証明書アプリの起動」ボタンをクリックしてください。

|             | 証明書取得 証明書取得認証                                                                                                    | BSMS001 | ~17 ? |
|-------------|----------------------------------------------------------------------------------------------------|---------|-------|
|             | (4人KEE 証明書取書 处理中 放爆充了 )                                                                                                    |         |       |
|             | 初めてログインIDを取得されるお客様                                                                                                    |         |       |
|             | 電子証明書発行の前にログインIDの取得が必要です。<br>ログインIDをお持ちでなければ、「ログインID取得」ポタンを押してログインIDを取得してください。                                                                                              |         |       |
|             | ログインID液電                                                                                                    |         |       |
|             | ログインID取得まで完了しているお客様                                                                                                    |         |       |
|             | ご利用環境での電子証明書発行にはアプリのダウンロードが必要です。<br>ダウンロードしていない場合は、「証明書発行アプリのダウンロード」がタンを押してください。<br>ダウンロード後にアプリのインストールを作い、アプリを効果証明書発行を行ってください。<br>アプリをインストール活の場合は、「証明書発行アプリの起動」ボタンを押してください。 |         |       |
| 証明書発行アプリの起動 | ▲ 証明書発行アプリの対ウンロード 証明書発行アプリの起動                                                                                                    |         |       |
|             | <b>《</b> 中初                                                                                                    |         |       |
|             |                                                                                                    |         |       |

C 注意事項が表示される為、内容を確認し、「OK」ボタンをクリックしてください。

|    | 証明書取得認証                                                                                                    | BSMS00 |
|----|----------------------------------------------------------------------------------------------------|--------|
|    | ·····································                                                                         |        |
| ОК | インIDを取得さ<br>アブリがインストール済であれば確認ダイアログが表示されますので、<br>「聞く」を押してください。<br>アプリをインストールしていない場合は、ダウンロードしてインストー<br>ルしてください。 |        |
|    | 取得まで完了しているお客様<br>電子証明書発行にはアブリのダウンロードが必要です。                                                                    |        |

## アプリがインストール済の場合、確認ダイアログが表示されますので「開く」をクリックしてください。 このサイトは、しみず法人ダイレクト 証明書発行アプリを開こうとしています。 https://testd.bizsol.anser.ne.jp では、このアプリケーションを開くことを要求しています。 testd.bizsol.anser.ne.jp が、関連付けられたアプリでこの種類のリンクを開くことを常に許可する 開く キャンセル

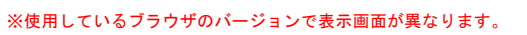

6 その他の起動方法として、スタートメニューより、「しみず法人ダイレクイト 証明書発行アプリ」を選択し、アプリを起動する事も可能です。

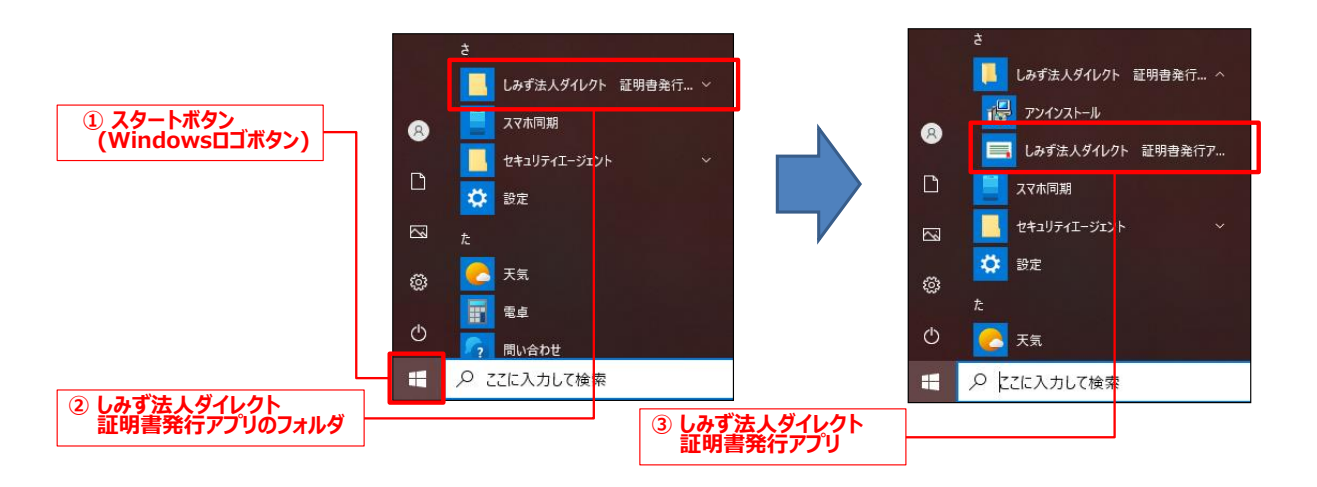

手順 4

しみず法人ダイレクト 証明書発行アプリによる電子証明書の取得

Δ 証明書取得画面が表示されますので、更新する証明書を選択し、「証明書更新」ボタンをクリックしてください。

|            | □ しみず主人ダイレクト 証明書発行アプリ                                                                | - 🗆 X   |
|------------|--------------------------------------------------------------------------------------|---------|
|            | 証明書取得                                                                                | CCHK001 |
|            | 証明書発行<br>証明書の発行を行う場合は、「証明書発行」ポタンを押下し、表示する画面で必要情報を入力してください。<br>証明書発行                  |         |
| 史新9る証明書を選択 | 経時書更新<br>経時豊か変新を行う場合は、更新する証明量モリストから進伏「延時重更」<br>「おちつた前になるのにゆれのでは<br>「これ」このにいたなのであれてなる |         |
| 証明書更新      | <b></b>                                                                              |         |

B 証明書取得認証画面が表示されますので、「ログインパスワード」を入力し、「認証」ボタンをクリックしてください。

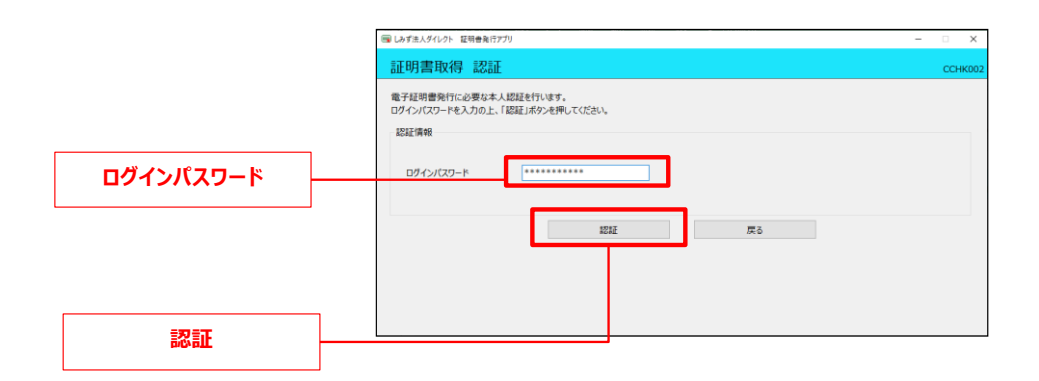

証明書取得認証画面が表示されます。(しばらくすると次画面に自動に遷移します)

|                 | с           |         |           |          | 1000 |      |
|-----------------|-------------|---------|-----------|----------|------|------|
| 前LP月雷耳X1守 高公司   |             |         |           |          | CCH  | 1600 |
| 電子証明書発行に必要な本    | 人認証を行います。   |         |           |          |      |      |
| ログインパスワードを入力の上、 | 「認証」ボタンを押して | ください。   |           |          |      |      |
| 認証情報            |             |         |           |          |      |      |
|                 |             |         |           |          |      |      |
| ログインパスワード       | ********    |         |           |          |      |      |
|                 | 1.044       |         |           |          |      |      |
|                 |             | ただいま処理ロ | やです。しばらくお | ら待ちください。 |      |      |
|                 |             | 超紅      |           | 戻る       |      |      |
|                 |             | 認証      |           | 戻る       |      |      |
|                 |             |         |           |          |      |      |
|                 |             |         |           |          |      |      |
|                 |             |         |           |          |      |      |
|                 |             |         |           |          |      |      |

▶ 証明書取得結果画面が表示されますので、「閉じる」ボタンをクリックしてください。

|       | ■ しみず注人ダイレクト 証明告発行アプリ                                                                                                    | - 🗆 X   |
|-------|----------------------------------------------------------------------------------------------------|---------|
|       | 証明書取得 結果                                                                                                    | CCHK007 |
|       | 電子証明書の発行とインストールが完了しました。<br>「酸心さんが少く軽いて、アフレを抱いてださい。<br>・ 審 子紅暗暗を物心、ない、一度生でのプラウザを抱いてださい。<br>・ 電気和暗暗を物心の見は、発行をはないで、<br>・ 電気和暗聴者のないの時に、発行を使ってパーンをおり置子メールでも知らせします。 |         |
|       | 起明書演編<br>Organization = THE SHIMIZU BANK,LTD,<br>Organization Unit = THE SHIMIZU BANK,LTD, CA - G4<br>Common Name =<br>延明書:ソフバ番号 =                            |         |
| 閉じる ― | 80.05                                                                                                    |         |
|       |                                                                                                    |         |

→証明書発行アプリが終了します。開いているブラウザをすべて閉じてから、再度ブラウザを起動して、しみず法人ダイレクトに ログインしてください。